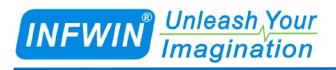

# SDI12ELF20 SDI-12转USB通信协议转换器 用户手册

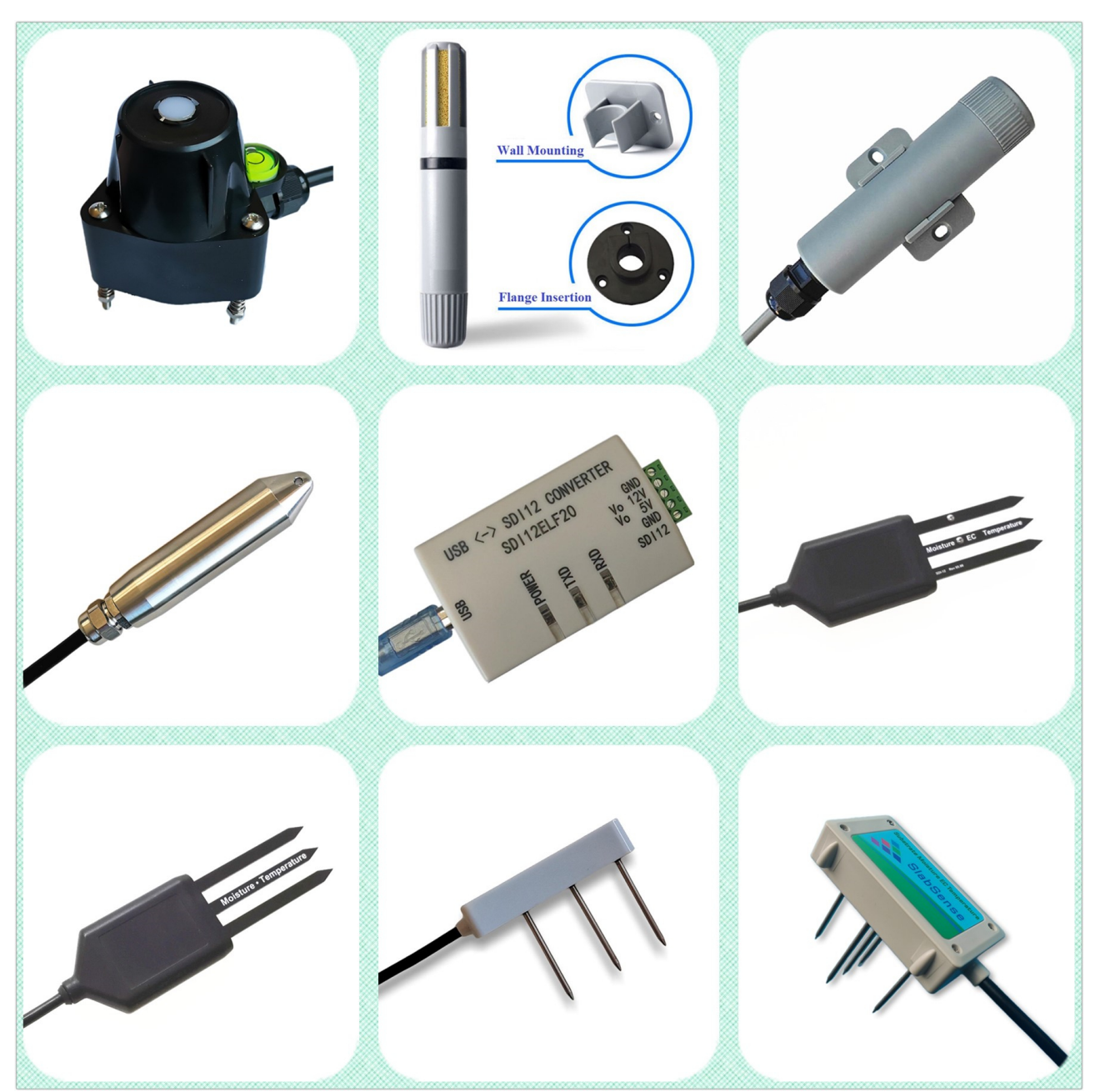

| 日 录                                               |             |
|---------------------------------------------------|-------------|
| L 技术支持                                            | 3           |
| 2 产品介绍                                            | 4           |
| 2.1 SDI-12 介绍<br>2.2 产品介绍<br>2.3 技术参数<br>2.4 应用结构 | 4<br>       |
| 3 功能说明                                            | 7           |
| 3.1 传输模式<br>3.2 监听模式<br>3.3 电源输出                  | 7<br>7<br>8 |
| 4 电气参数                                            | 9           |
| 4.1 端子接线<br>4.2 电气参数                              | 9<br>9      |
| 5 SDI-12 基础                                       | 11          |
| 5 安装使用                                            |             |
| 6.1 设备建设与驱动程序<br>6.2 调试软件<br>6.3 测试实例             |             |
| 7 参数设置与出厂设置                                       | 15          |
| 7.1 参数设置<br>7.2 恢复出厂设置                            | 15<br>18    |
| 附录 选型订购                                           | 19          |
| 附录 标准 ASCII 码                                     | 19          |
| 版权与商标                                             | 20          |
| 文档控制                                              | 20          |

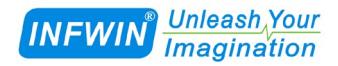

# 1 技术支持

感谢您选择并使用大连哲勤科技有限公司的产品,此用户手册协助您了解并正确使用传 感器。如需订购产品、技术支持、以及产品信息反馈,请通过以下方式联系我们。请在联系 时附注设备的购买时间,购买方式,联系人信息,地址以及电话等相关信息,便于我们为您 服务。

### 网址

http://www.infwin.com.cn

### E-Mail

infwin@163.com

### 电话

+86-411-66831953, 4000-511-521

# 2 产品介绍

### 2.1 SDI-12 介绍

SDI-12 是一种基于微处理器的数据记录仪接口标准。SDI-12 代表 1200 波特率的串行数 字接口。它可以用一个数据记录仪连接多个传感器进行数据通信,数据记录仪与传感器间支 持最长可达 60 米的电缆。关于 SDI-12 的更多信息请参考 SDI-12 Group 制定的标准文件。

#### 2.2 产品介绍

SDI12ELF20 是一种用于连接 USB 主设备与 SDI-12 传感器的通信转换设备,用于控制或测试 SDI-12 兼容的产品。其中 USB 主设备可以为电脑、树莓派等支持 USB 接口的主机, SDI-12 传感器可为支持 SDI-12 接口的智能传感器设备。SDI12ELF20 可用于基于 SDI-12 传感器的系统集成,传感器调试,或者数据采集系统,其功能特点如下:

- SDI-12 转 USB 通信接口
- SDI-12 通信数据传输与监听
- USB 接口供电无需额外电源
- 集成 5V 与 12V 电源输出可用于传感器调试
- 具有浪涌与抗雷击保护的 SDI-12 通信接口
- 可配置的通信波特率,校验位,停止位
- 可配置的 SDI-12 协议的 BREAK 与 MARKING 时间
- ODM/OEM 服务

#### 应用领域

- SDI-12 数据记录
- SDI-12 传感器测试
- SDI-12 接口调试
- SDI-12 现场安装

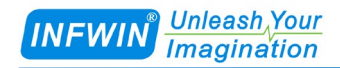

### 2.3 技术参数

|             | 技术参数                                        |  |
|-------------|---------------------------------------------|--|
| 功能模式        | SDI-12 总线的传输模式与监听模式                         |  |
| USB 接口兼电源输入 | USB Type-B 母连接器, 虚拟 COM 接口                  |  |
|             | 发送缓冲区: 250 字节                               |  |
|             | 接收缓冲区: 250 字节                               |  |
|             | 波特率: 4800,9600,19200,38400,57600,115200 bps |  |
|             | 校验位:无校验,奇校验,偶校验                             |  |
|             | 停止位:1位,2位                                   |  |
| 电源输出        | +5V, 过流保护                                   |  |
|             | +12V, 过流保护                                  |  |
| SDI-12 接口   | 发送缓冲区: 250 字节                               |  |
|             | 接收缓冲区: 250 字节                               |  |
|             | 浪涌与抗雷击保护                                    |  |
|             | BREAK TIME: 可设置                             |  |
|             | MARKING TIME: 可设置                           |  |
| 防护等级        | IP20 NEMA1                                  |  |
| 运行环境        | -40~85℃                                     |  |
| 外形尺寸        | 81*46*26mm                                  |  |

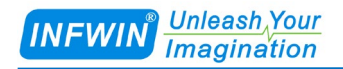

### 2.4 应用结构

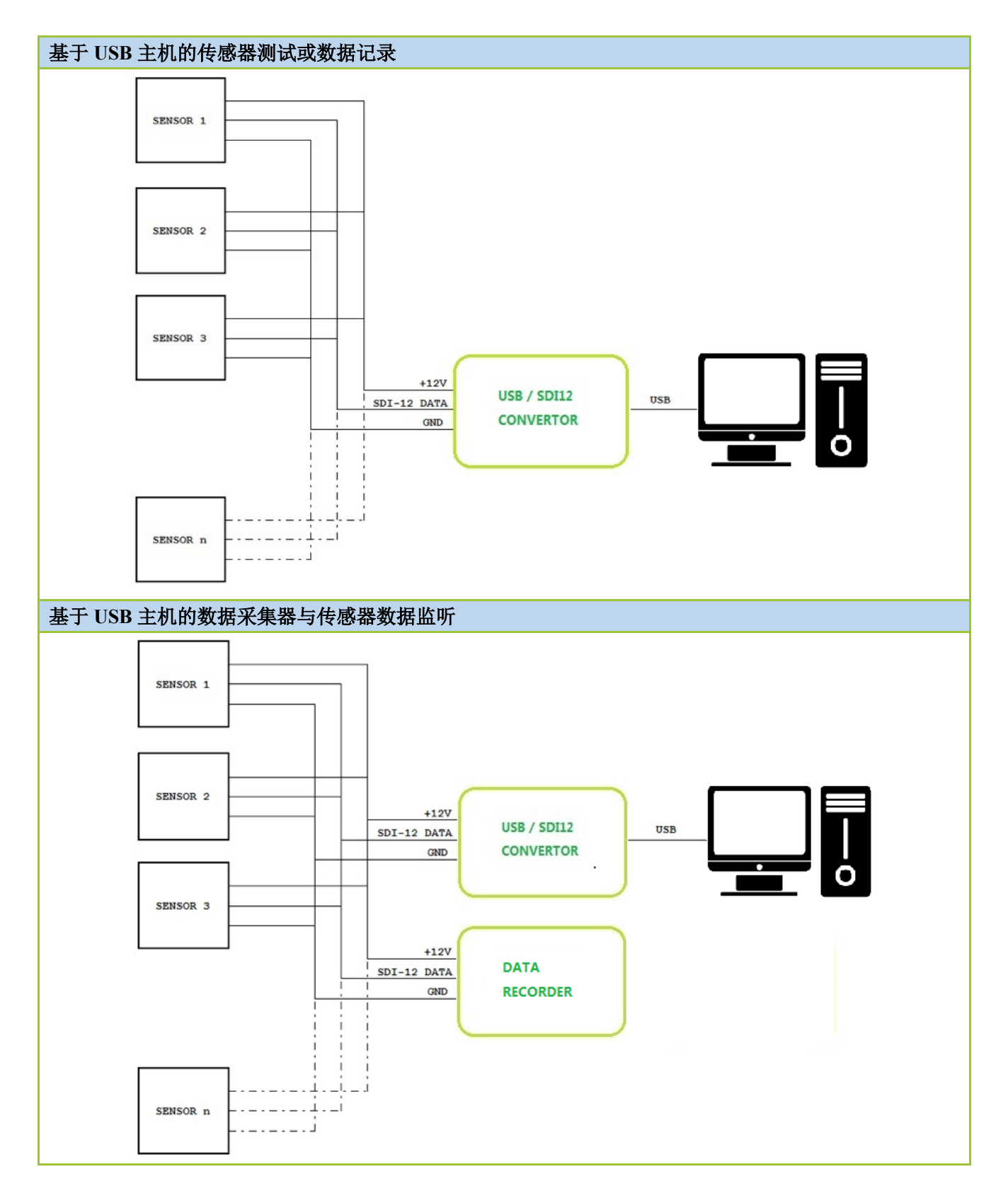

# 3 功能说明

SDI-12标准定义了一组传感器的配置与测量命令。传感器接收到特定命令后,执行内部 任务,响应信息、转换时间或发送测量数据。

SDI-12 命令通常是由数据采集器生成的 ASCII 字符串。SDI12ELF20 可由 PC 机控制应 程序或超级终端发送字符串,并将命令字符串转换为 SDI-12 标准规定的逻辑电平和波特率。

此外 SDI12ELF20 处理 BREAK, MARKING 以及 SDI-12 协议的所有其他细节。当接收 到由传感器发出的数据或状态信息时, SDI12ELF20 提取相应的 ASCII 字符串并将其发送到 USB 主机的虚拟 COM 接口。

### 3.1 传输模式

该模式将 SDI-12 命令从 USB 主机传输到 SDI-12 接口。当 USB 主机不向转换器发送任何数据时,转换器将自动处于监听模式。

该应用是基于 USB/SDI-12 转换器构建的模块。它接收来自 USB 接口的命令(例如用户通 过超级终端或通过 PC 应用程序),并传输命令并发送到 SDI-12 接口,等待传感器响应并响应 (测量结果等)传回 USB 接口,数据可以通过超级终端或 PC 应用程序访问。转换器支持所有 SDI-12 指令。

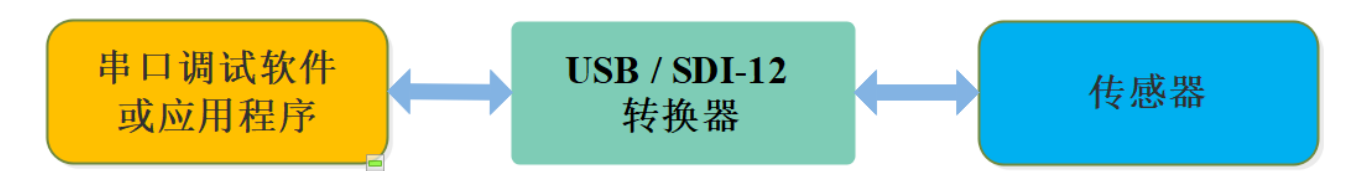

#### 3.2 监听模式

该模式将监听数据采集器和传感器之间的数据所有通信数据。当 USB 主机不向转换器发送任何数据时,转换器将自动处于监听模式。

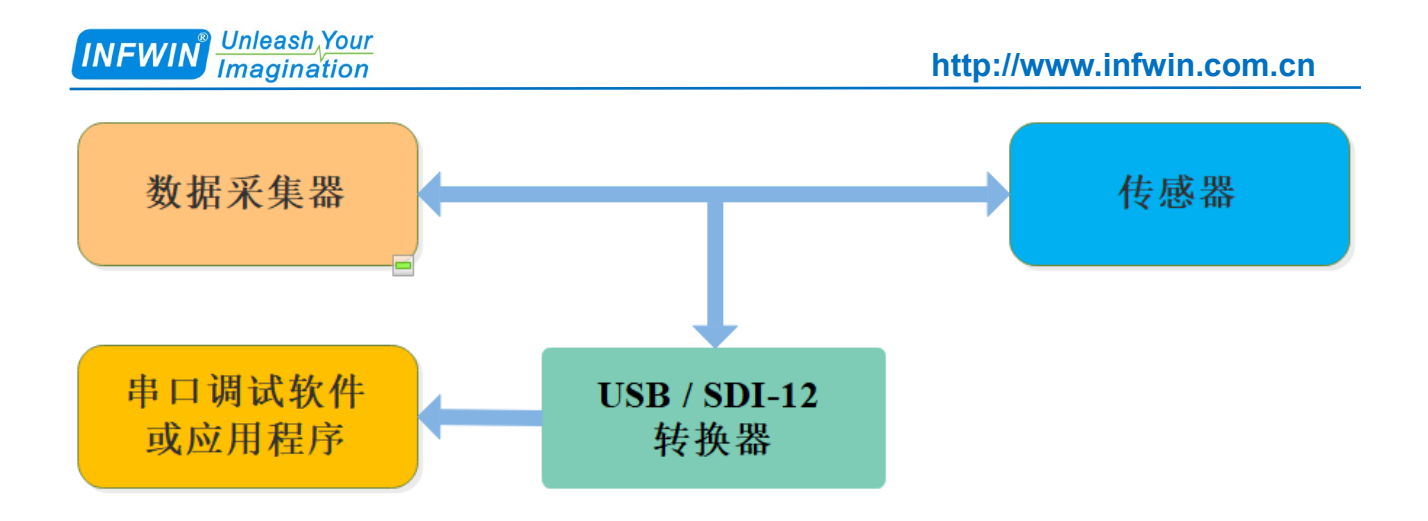

#### 3.3 电源输出

转换器从 USB 输入接口获得其内部工作电源电压,并为传感器提供+5V 与+12V 的电源 供电。+5V 电源输出由 USB 输入电源直接提供,并具有过流保护;+12V 电源电压由内部升 压产生,并具有过流保护。如传感器对供电电流要求较高,请使用外部电源为传感器供电, 并将外部电源与转换器共地。

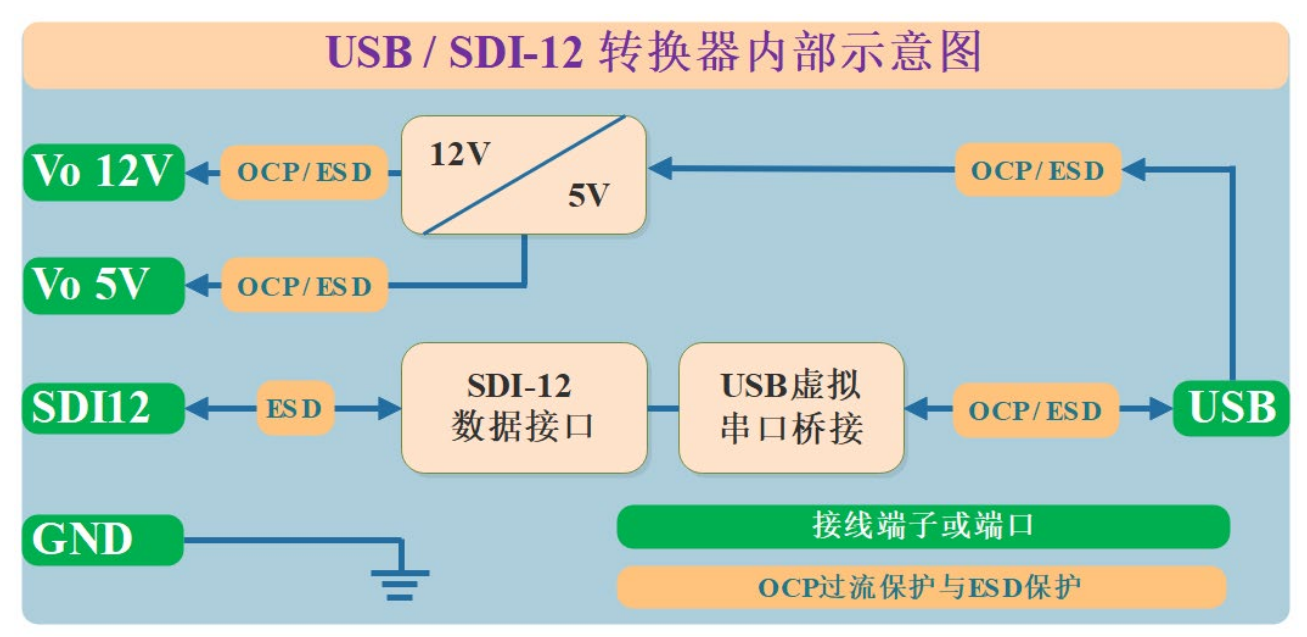

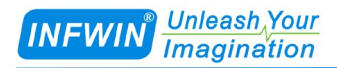

# 4 电气参数

### 4.1 端子接线

下表为设备端子名称,端子类型 (DIO-数字输入/输出, P-电源),以及相应的描述。

| # | 端子名称   | 类型  | 描述                 |
|---|--------|-----|--------------------|
| 1 | GND    |     | 信号地                |
| 2 | Vo 12V | Р   | SDI-12 传感器供电: +12V |
| 3 | Vo 5V  | Р   | SDI-12 传感器供电: +5V  |
| 4 | GND    |     | 信号地                |
| 5 | SDI-12 | DIO | SDI-12 数据线         |

### 4.2 电气参数

除特别声明外,测试条件为 Temperature TA = 25°C, USB 供电情况下:

| 符号         | 参数                           | 条件 | MIN  | ТҮР | MA<br>X | UNIT |
|------------|------------------------------|----|------|-----|---------|------|
| USB输入电压    |                              |    |      |     |         |      |
| Vusb       | Vusb                         |    | 4.5  | 5.0 | 5.5     | V    |
| Iusb       | Iusb                         |    |      |     | 500(1   | mA   |
|            |                              |    |      |     | )       |      |
| SDI-12 数据线 |                              |    |      |     |         |      |
| VIL        | INPUT LOW VOLTAGE LEVEL      |    | -0.5 | 0.0 | 1       | V    |
| VIH        | INPUT HIGH VOLTAGE LEVEL     |    | 2.0  | 5.0 | 5.5     | V    |
| VOL        | OUTPUT LOW                   |    | -0.5 | 0.0 | 1       | V    |
|            | VOLTAGE LEVEL                |    |      |     |         |      |
| VOH        | OUTPUT HIGH<br>VOLTAGE LEVEL |    | 2.9  | 3.6 | 3.6     | V    |
| 传感器供电      |                              |    |      |     |         |      |
| Vo_12V     | SENSOR SUPPLY VOLTAGE (12V)  |    | 11.0 | 12  | 12.9    | V    |

大连哲勤科技有限公司 联系电话: 0411-66831953 4000-511-521 网址: http://www.infwin.com.cn 邮件: infwin@163.com

#### Unleash Your Imagination INFWIN http://www.infwin.com.cn $I_Vo_{12V}$ SENSOR SUPPLY CURRENT (12V) 100 (2) mА V Vo\_5V SENSOR SUPPLY VOLTAGE (5V) 4.7 5 5.5 $I_Vo_5V$ SENSOR SUPPLY CURRENT (5V) 200 (3) mA OPERATING TEMPERATURE RANGE -40 to +85 °C

备注1: Internal polyfuse: 500mA; Itrip=1000mA; Trip time at 8000mA: 0.1s

备注2: Internal polyfuse: 100mA; Itrip=200mA; Trip time at 500mA: 1s

备注3: Internal polyfuse: 200mA; Itrip=460mA; Trip time at 8000mA: 0.08s

### 5 SDI-12 基础

SDI-12 是一种串行数据通信标准,用于数据记录仪或其他主设备连接多个传感器并采集数据。SDI-12 使用共享总线,电源、数据、地线,数据速率为 1200bps。

总线上的每个传感器都有一个唯一的地址,其范围是 ASCII [0-9, A-Z, a-z,?]。每个传感器的缺省地址都是 ASCII[0]。在建立 SDI-12 传感器网络时,需要为每个传感器配置一个唯一的地址。这可以使用"更改地址命令"来完成。传感器通常可以测量一个或多个参数。传感器制造商通常指定"扩展命令"来配置或校准传感器。这些命令由制造商指定,但它们遵循 SDI-12 指定的命令结构。

每个 SDI-12 命令都是一个 ASCII 字符串,以传感器地址[0-9, A-Z, a-z,?]开始,以"!"结束。典型的记录仪/传感器测量顺序如下:

1) 数据记录仪唤醒 SDI-12 总线上的所有传感器。

2) 记录仪向指定的、寻址的传感器发送命令,指示它进行测量。

3) 寻址传感器在 15.0 毫秒内响应,返回最大时间,直到测量数据准备好,并返回数据值的数量。

4)如果测量结果立即可用,记录仪向传感器发送命令,指示其返回测量结果。如果测量 没有准备好,数据记录仪等待传感器向记录仪发送请求,这表明数据已经准备好了。然后记 录器发送一个命令来获取数据。

5) 传感器响应,返回一个或多个测量结果。

| 请求  | 响应                           | 描述                         |
|-----|------------------------------|----------------------------|
| a!  | a <cr><lf></lf></cr>         | 举例:                        |
|     | 确认传感器在线。                     | 请求: 0!                     |
|     | a:传感器地址                      | 响应: 0 <cr><lf></lf></cr>   |
|     | <cr><lf>:响应结束符回车换行</lf></cr> |                            |
| aI! | allccccccccmmmmmvvvvxxxxxxx  | 传感器识别指令 OI!, 0 为传感器地址(传感器零 |
|     | xxxx <cr><lf></lf></cr>      | 位)。接收到此命令后,传感器将发送一个ASCII字  |
|     | 读取传感器信息。                     | 符串,其中包含传感器地址、SDI-12版本号、公司  |
|     | a:传感器地址                      | 名称、传感器型号、传感器版本号和传感器序列      |

#### SDI-12 命令结构与示例:

|      | eash <u>,Your</u><br>gination         | http://www.infwin.com.cn            |
|------|---------------------------------------|-------------------------------------|
|      | ll:SDI-12版本                           | 号。                                  |
|      | ccccccc:公司名称代码                        |                                     |
|      | mmmmmm:传感器标识符                         | 举例:                                 |
|      | vvv:版本信息                              | 请求: 01!                             |
|      | xxxxxxxxxxx:产品序列号                     | 响应: 013INFWIN SlabSense             |
|      | <cr><lf>:响应结束符回车换行</lf></cr>          | 1.01909250001000 <cr><lf></lf></cr> |
| ?!   | a <cr><lf></lf></cr>                  | 举例:                                 |
|      | 获取传感器地址。                              | 请求: ?!                              |
|      | a:传感器地址                               | 响应: 0 <cr><lf></lf></cr>            |
|      | <cr><lf>:响应结束符回车换行</lf></cr>          |                                     |
| aAb! | b <cr><lf></lf></cr>                  | 举例:                                 |
|      | 修改传感器地址。                              | 请求: 0A1!                            |
|      | a:当前传感器地址                             | 响应: 1 <cr><lf></lf></cr>            |
|      | b:修改后的传感器地址                           |                                     |
|      | <cr><lf>:响应结束符回车换行</lf></cr>          |                                     |
| aM!  | a0302 <cr><lf></lf></cr>              | 执行测量的标准过程是发送测量请求,传感器根据              |
|      | a: 传感器地址                              | 该请求响应执行测量所需的时间和返回的数据项               |
|      | 030: 传感器将在030秒内完成测量                   | 数。在等待传感器需要进行测量的时间后,数据记              |
|      | 3: 本次测量将返回的数据个数为2                     | 录仪发送"读取命令"以获取测量结果。                  |
|      | <cr><lf>:响应结束符</lf></cr>              |                                     |
|      |                                       | 举例:                                 |
|      | aD0! 可能的响应的数据格式:                      | 请求: 0M!                             |
|      | a<±DataValue0><±DataValue1> <cr></cr> | 响应:00302 <cr><lf></lf></cr>         |
|      | <lf></lf>                             | 等待约 30 秒时间                          |
|      |                                       | 响应: 0 <cr><lf></lf></cr>            |
|      |                                       | 请求: 0D0!                            |
|      |                                       | 响应: 0+27+1050 <cr><lf></lf></cr>    |
|      |                                       | 其中+27+1050 是两个测量结果,可能是 27℃和         |
|      |                                       | 1050mbar.                           |

# 6 安装使用

### 6.1 设备连接与驱动程序

具有 USB 接口的 PC 或者笔记本电脑,或其他可以作为 USB 主机的设备,如树莓派 Raspberry PI。使用其 USB 接口连接至转换器。

■ 在PC、笔记本或其他USB主设备上安装USB虚拟串口驱动程序,转换器使用CH340C作为 USB桥接芯片,请下载并安装CH340C驱动程序并安装。安装后将转换器与电脑连接,系统端 口会新增一个COM端口,请在调试软件中使用此端口号与转换器进行通信调试。

| 驱动程序下载链接                              |
|---------------------------------------|
| http://www.infwin.com.cn/1906.html    |
| ■ 通过 USB 接口将转换器连接至 PC,笔记本或其他 USB 主设备。 |

■ 将 SDI-12 接口的传感器连接至转换器。

可使用转换器自带的电源输出为传感器供电,或通过外部电源为传感器供电,并将外部电源与转换器电源共地。

### 6.2 调试软件

用户可使用任意一款串行通信调试软件进行SDI-12通信调试,以Windows为例,如 HyperTerminal,串口调试助手等,转换器出厂通信参数为9600bps,无校验,8个数据位,1 个停止位。请使用ASCII码模式进行数据收发。

| 串口调试软件下载 |                                    |
|----------|------------------------------------|
| Terminal | http://www.infwin.com.cn/2141.html |
| 串口调试助手   | http://www.infwin.com.cn/2141.html |

### 6.3 测试实例

此测试示例,使用电脑 USB 接口连接 SDI12ELF20 转换器,与坚固型温度传感器 DigiTEMP 进行 SDI-12 通信, SDI12ELF20 转换器为传感器提供电源供电,并在电脑上读取

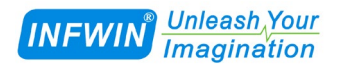

设备信息以及数据。系统示意图以及实物连接图如下:

#### 系统结构示意

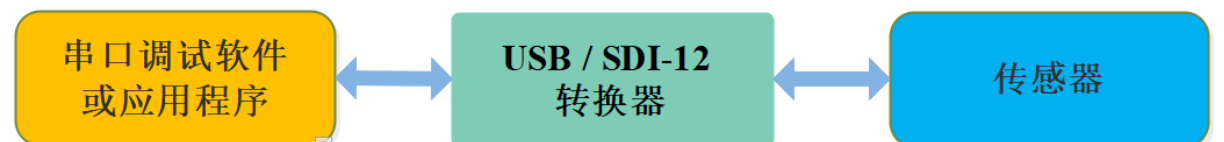

实物连接

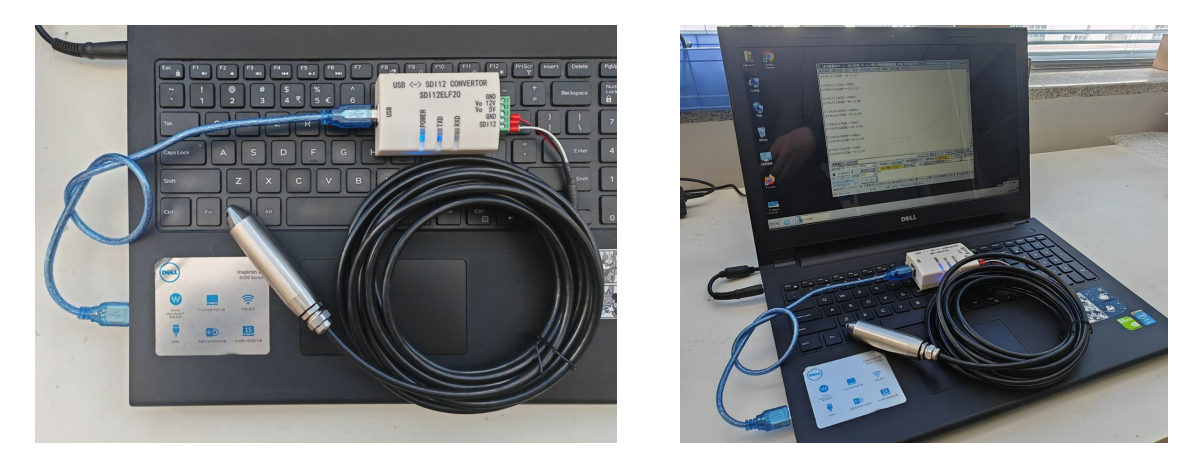

#### 串行通信测试软件

以串口调试助手为例,调试时请选择对应的串口端口号,波特率设置为9600bps,无校验,8个数据位,1个停止位(SDI12ELF20的出厂默认通信设置),打开串口后输入 SDI-12命令并发送。请注意,需要使用 ASCII 格式进行数据发送。

| 【☆ (★有新版本V5.13.1★)SSCOM V5.11a 串口/网络数据调试器,作者:习小猛(大虾丁丁),2618058@qq.com. QQ群:… – □                                                                                                    | ×   |
|----------------------------------------------------------------------------------------------------|-----|
| 通讯端口 串口设置 显示 发送 多字符串 小工具 帮助 回报作者 PCB打样                                                                                                    |     |
| [11:46:54.136]发→◇0R0!□<br>[11:46:54.371]收←◆0+16.66                                                                                                    | ^   |
| [11:46:59.000]发→◇0I!□<br>[11:46:59.428]收←◆013INFWIN DGTEMP1.02302280001000                                                                                                    |     |
| [11:47:08.776]发→◇0M!□<br>[11:47:08.946]收←◆00011<br>0                                                                                                    |     |
| [11:47:17.880]发→◇0D0!□<br>[11:47:18.079]收←◆0+16.71                                                                                                    | ~   |
|                                                                                                    |     |
| 端口号 COM14 USB-SERIAL CH340 🔄 🗖 HEX显示保存数据 🖂 接收数据到文件 🖂 HEX发送 🖂 定时发送: 1000 ms/次 🖂 加回车                                                                                                    | :换行 |
| ● 美闲串口     ●     ●     ●     ●     ●     ●     ●     ●     ●     ●     ●     ●     ●     ●     ●     ●     ●     ●     ●     ●     ●     ●     ●     ●     ●     ●     ●     ●     ●     ●     ●     ●     ●     ●     ●     ●     ●     ●     ●     ●     ●     ●     ●     ●     ●     ●     ●     ●     ●     ●     ●     ●     ●     ●     ●     ●     ●     ●     ●     ●     ●     ●     ●     ●     ●     ●     ●     ●     ●     ●     ●     ●     ●     ●     ●     ●     ●     ●     ●     ●     ●     ●     ●     ●     ●     ●     ●     ●     ●     ●     ●     ●     ●     ●     ●     ●     ●     ●     ●     ●     ●     ●     ●     ●     ●     ●< | _   |
| CPCB打样】哪家强?   当然就是嘉立创!                                                                                                    | ~   |
| ▲Q群满员了,没有第二个群.有需要请在虾坛提问[注册] ★合宙高性价比4G模块 ★RT-Thread中国人的开源免费操作系统 ★ ★8XM远距离WiF                                                                                                    | 可自组 |
| www.daxia.com  S:14  R:b3  COM14 出計井 9600bps,8,1,None,None                                                                                                    | 1/1 |

大连哲勤科技有限公司 联系电话: 0411-66831953 4000-511-521 网址: http://www.infwin.com.cn 邮件: infwin@163.com

# 7 参数设置与出厂设置

#### 7.1 参数设置

转换器可设置的参数如下,用户可使用任意串口调试软件,发送AT设置指令进行参数设定;注意,修改参数后,请使用AT+SAVE命令保存参数,并使用ATZ命令重新启动设备以使 设置生效。

下表所述为参数设置中的常用标识含义:

| 参数              | 单位 | 描述      |
|-----------------|----|---------|
| <tab></tab>     | -  | Tab 字符  |
| <space></space> | -  | 空格字符    |
| <cr></cr>       | -  | 回车字符    |
| <lf></lf>       | -  | 换行字符    |
| EEPROM          | -  | 掉电存储寄存器 |

转换器所支持的参数设置指令如下:

| 功能       | 命令                          | 描述                                                    |
|----------|-----------------------------|-------------------------------------------------------|
| 重新启动设备   | ATZ <cr><lf></lf></cr>      | 举例:                                                   |
|          |                             | 请求: ATZ <cr><lf></lf></cr>                            |
|          |                             | 响应: Restarting <cr><lf></lf></cr>                     |
| 设备参数恢复出厂 | ATR <cr><lf></lf></cr>      | 举例:                                                   |
| 设置       |                             | 请求: ATR <cr><lf></lf></cr>                            |
|          |                             | 响应: Factory Parameters Restored,                      |
|          |                             | Restarting <cr><lf></lf></cr>                         |
| 查询设备信息   | 查询指令功能                      | 举例:                                                   |
|          | AT+VER? <cr><lf></lf></cr>  | 请求: AT+VER=? <cr><lf></lf></cr>                       |
|          |                             | 响应: ProductCode: SDI12ELF20                           |
|          | 查询设备信息                      | FirmWareVersion: 2.1                                  |
|          | AT+VER=? <cr><lf></lf></cr> | Manufactor: INFWIN                                    |
|          |                             | Website:                                              |
|          |                             | www.infwin.com <cr><lf>OK<cr><lf></lf></cr></lf></cr> |
| 将设备参数保存到 | AT+SAVE <cr><lf></lf></cr>  | 举例:                                                   |
| EEPROM   |                             | 请求: AT+SAVE <cr><lf></lf></cr>                        |

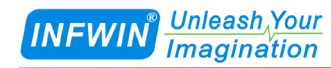

#### http://www.infwin.com.cn

|             |                                                                   | 响应: Parameters Saved, Restarting <cr><lf></lf></cr> |
|-------------|-------------------------------------------------------------------|-----------------------------------------------------|
| 将设备参数从      | AT+RECALL <cr><lf></lf></cr>                                      | 举例:                                                 |
| EEPROM 恢复到内 |                                                                   | 请求: AT+RECALL <cr><lf></lf></cr>                    |
| 存           |                                                                   | 响应: Parameters Recalled,                            |
|             |                                                                   | Restarting <cr><lf></lf></cr>                       |
| 串行通信波特率     | 查询支持的波特率:                                                         | 其中 <baudrate>可选值为:</baudrate>                       |
|             | AT+BAUD? <cr><lf></lf></cr>                                       | 4800: 4800bps                                       |
|             |                                                                   | 9600: 9600bps(出厂设置)                                 |
|             | 查询当前的波特率:                                                         | 19200: 19200bps                                     |
|             | AT+BAUD=? <cr><lf></lf></cr>                                      | 38400: 38400bps                                     |
|             |                                                                   | 57600: 57600bps                                     |
|             | 设置波特率:                                                            | 115200: 115200bps                                   |
|             | AT+BAUD= <baudrate><cr><lf< td=""><td></td></lf<></cr></baudrate> |                                                     |
|             | >                                                                 | 举例:                                                 |
|             |                                                                   | 请求: AT+BAUDRATE=? <cr><lf></lf></cr>                |
|             |                                                                   | 响应: 9600 <cr><lf>OK<cr><lf></lf></cr></lf></cr>     |
|             |                                                                   |                                                     |
|             |                                                                   | 请求: AT+BAUD=9600 <cr><lf></lf></cr>                 |
|             |                                                                   | 响应: <cr><lf>OK<cr><lf></lf></cr></lf></cr>          |
| 串行通信校验位     | 查询支持的校验位:                                                         | 其中 <parity>可选值为:</parity>                           |
|             | AT+PARITY? <cr><lf></lf></cr>                                     | N: None (出厂设置)                                      |
|             |                                                                   | E: Even                                             |
|             | 查询当前的校验位:                                                         | O: Odd                                              |
|             | AT+ PARITY =? <cr><lf></lf></cr>                                  |                                                     |
|             |                                                                   | 举例:                                                 |
|             | 设置校验位:                                                            | 请求: AT+PARITY=? <cr><lf></lf></cr>                  |
|             | AT+ PARITY = <parity><cr><lf></lf></cr></parity>                  | 响应: N <cr><lf>OK<cr><lf></lf></cr></lf></cr>        |
|             |                                                                   |                                                     |
|             |                                                                   | 请求: AT+PARITY=N <cr><lf></lf></cr>                  |
|             |                                                                   | 响应: <cr><lf>OK<cr><lf></lf></cr></lf></cr>          |
| 串行通信停止位     | 查询支持的停止位:                                                         | 其中 <stopbits>可选值为:</stopbits>                       |
|             | AT+STOPBITS? <cr><lf></lf></cr>                                   | 1: 1 StopBits (出厂设置)                                |
|             |                                                                   | 2: 2 StopBits                                       |
|             | 查询当前的停止位:                                                         |                                                     |
|             | AT+ STOPBITS =? <cr><lf></lf></cr>                                | 举例:                                                 |
|             |                                                                   | 请求: AT+STOPBITS=? <cr><lf></lf></cr>                |

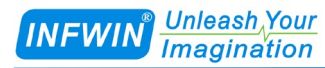

#### http://www.infwin.com.cn

|                | 设置停止位:                                                                                                 | 响应: 1 <cr><lf>OK<cr><lf></lf></cr></lf></cr>     |
|----------------|----------------------------------------------------------------------------------------------------|--------------------------------------------------|
|                | AT+ STOPBITS                                                                                           |                                                  |
|                | = <stopbits><cr><lf></lf></cr></stopbits>                                                              | 请求: AT+STOPBITS=1 <cr><lf></lf></cr>             |
|                |                                                                                                    | 响应: <cr><lf>OK<cr><lf></lf></cr></lf></cr>       |
| SDI-12 的 BREAK | 查询支持的 BREAK 时间:                                                                                        | 其中 <sdi12breaktime>范围为:</sdi12breaktime>         |
| 时间             | AT+SDI12BREAKTIME? <cr><lf></lf></cr>                                                                  | 6000-255000us;出厂设置为 20000us                      |
|                |                                                                                                    |                                                  |
|                | 查询当前的 BREAK 时间:                                                                                        | 举例:                                              |
|                | AT+ SDI12BREAKTIME=? <cr><lf></lf></cr>                                                                | 请求: AT+SDI12BREAKTIME=? <cr><lf></lf></cr>       |
|                |                                                                                                    | 响应: 20000 <cr><lf>OK<cr><lf></lf></cr></lf></cr> |
|                | 设置 BREAK 时间:                                                                                           |                                                  |
|                | AT+SDI12BREAKTIME= <sdi12bre< td=""><td>请求:</td></sdi12bre<>                                           | 请求:                                              |
|                | AKTIME> <cr><lf></lf></cr>                                                                             | AT+SDI12BREAKTIME=20000 <cr><lf></lf></cr>       |
|                |                                                                                                    | 响应: <cr><lf>OK<cr><lf></lf></cr></lf></cr>       |
| SDI-12 的       | 查询支持的 MARKING 时间:                                                                                      | 其中 <sdi12markingtime>范围为:</sdi12markingtime>     |
| MARKING 时间     | AT+                                                                                                    | 6000-255000us;出厂设置为10000us                       |
|                | SDI12MARKINGTIME? <cr><lf></lf></cr>                                                                   |                                                  |
|                |                                                                                                    | 举例:                                              |
|                | 查询当前的 BREAK 时间:                                                                                        | 请求: AT+SDI12MARKINGTIME=? <cr><lf></lf></cr>     |
|                | AT+SDI12MARKINGTIME=? <cr><l< td=""><td>响应: 10000<cr><lf>OK<cr><lf></lf></cr></lf></cr></td></l<></cr> | 响应: 10000 <cr><lf>OK<cr><lf></lf></cr></lf></cr> |
|                | F>                                                                                                    |                                                  |
|                |                                                                                                    | 请求:                                              |
|                | 设置 BREAK 时间:                                                                                           | AT+SDI12MARKINGTIME=10000 <cr><lf></lf></cr>     |
|                | AT+SDI12MARKINGTIME= <sdi12m< td=""><td>响应: <cr><lf>OK<cr><lf></lf></cr></lf></cr></td></sdi12m<>      | 响应: <cr><lf>OK<cr><lf></lf></cr></lf></cr>       |
|                | ARKINGTIME> <cr><lf></lf></cr>                                                                         |                                                  |

### 7.2 恢复出厂设置

如用户希望恢复转换器为出厂参数设置,或忘记转换器通信参数不能与转换器进行通信 时,可使用两种方式将转换器恢复为出厂设置:

(1)发送ATR指令恢复出厂设置,请参照上一章节介绍。

(2) 在通电时,请长按线路板上RESET按键(如下图中所示)直至POWER灯闪烁后松开按键,完成恢复出厂设置。

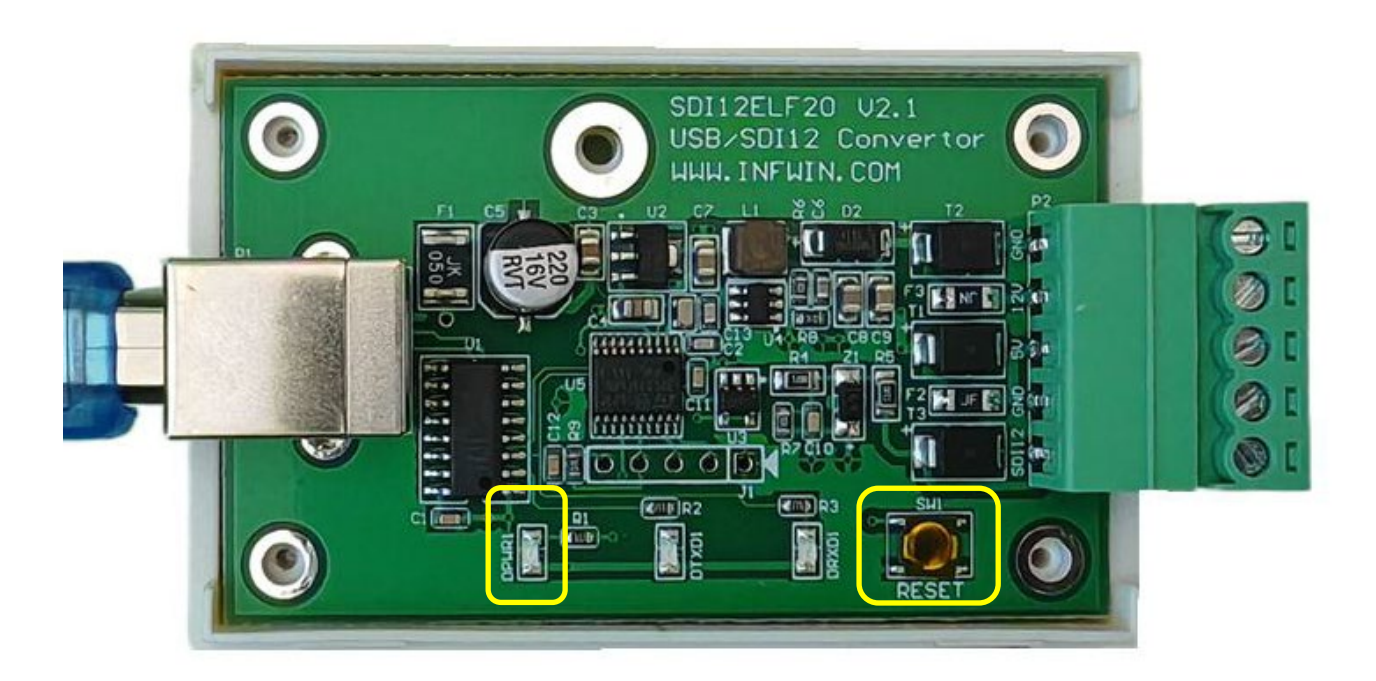

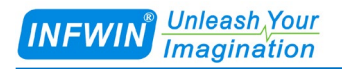

# 附录 选型订购

| 代码编号       | 代码         | 代码说明             |
|------------|------------|------------------|
| 代码 1: 产品系列 | SDI12ELF20 | USB/SDI-12 通信转换器 |
| 代码 2: 客户定制 | А          | 标准版本             |
|            | В          | 客户订制             |
| 型号举例:      |            |                  |

SDI12ELF20, USB/SDI-12 通信转换器,标准版本。选型代码为: SDI12ELF20-A

# 附录 标准 ASCII 码

| 字符  | 十六进制 | 十进制 | 字符 | 十六进制 | 十进制 | 字符 | 十六进制 | 十进制 | 字符 | 十六进制 | 十进制 |
|-----|------|-----|----|------|-----|----|------|-----|----|------|-----|
| nul | 0    | 0   | sp | 20   | 32  | @  | 40   | 64  | '  | 60   | 96  |
| soh | 1    | 1   | !  | 21   | 33  | А  | 41   | 65  | a  | 61   | 97  |
| stx | 2    | 2   | "  | 22   | 34  | В  | 42   | 66  | b  | 62   | 98  |
| etx | 3    | 3   | #  | 23   | 35  | С  | 43   | 67  | с  | 63   | 99  |
| eot | 4    | 4   | \$ | 24   | 36  | D  | 44   | 68  | d  | 64   | 100 |
| enq | 5    | 5   | %  | 25   | 37  | Е  | 45   | 69  | e  | 65   | 101 |
| ack | 6    | 6   | &  | 26   | 38  | F  | 46   | 70  | f  | 66   | 102 |
| bel | 7    | 7   | `  | 27   | 39  | G  | 47   | 71  | g  | 67   | 103 |
| bs  | 8    | 8   | (  | 28   | 40  | Н  | 48   | 72  | h  | 68   | 104 |
| ht  | 9    | 9   | )  | 29   | 41  | Ι  | 49   | 73  | i  | 69   | 105 |
| nl  | 0a   | 10  | *  | 2a   | 42  | J  | 4a   | 74  | j  | 6a   | 106 |
| vt  | 0b   | 11  | +  | 2b   | 43  | K  | 4b   | 75  | k  | 6b   | 107 |
| ff  | 0c   | 12  | ,  | 2c   | 44  | L  | 4c   | 76  | 1  | 6c   | 108 |
| cr  | 0d   | 13  | -  | 2d   | 45  | М  | 4d   | 77  | m  | 6d   | 109 |
| so  | 0e   | 14  | •  | 2e   | 46  | N  | 4e   | 78  | n  | 6e   | 110 |
| si  | 0f   | 15  | /  | 2f   | 47  | 0  | 4f   | 79  | 0  | 6f   | 111 |
| dle | 10   | 16  | 0  | 30   | 48  | Р  | 50   | 80  | р  | 70   | 112 |
| dc1 | 11   | 17  | 1  | 31   | 49  | Q  | 51   | 81  | q  | 71   | 113 |
| dc2 | 12   | 18  | 2  | 32   | 50  | R  | 52   | 82  | r  | 72   | 114 |
| dc3 | 13   | 19  | 3  | 33   | 51  | S  | 53   | 83  | s  | 73   | 115 |
| dc4 | 14   | 20  | 4  | 34   | 52  | Т  | 54   | 84  | t  | 74   | 116 |
| nak | 15   | 21  | 5  | 35   | 53  | U  | 55   | 85  | u  | 75   | 117 |
| syn | 16   | 22  | 6  | 36   | 54  | V  | 56   | 86  | v  | 76   | 118 |
| etb | 17   | 23  | 7  | 37   | 55  | W  | 57   | 87  | w  | 77   | 119 |
| can | 18   | 24  | 8  | 38   | 56  | Х  | 58   | 88  | х  | 78   | 120 |
| em  | 19   | 25  | 9  | 39   | 57  | Y  | 59   | 89  | У  | 79   | 121 |

大连哲勤科技有限公司 联系电话: 0411-66831953 4000-511-521 网址: http://www.infwin.com.cn 邮件: infwin@163.com

| Imagination http://www.infwin.com.cn |    |    |   |    |    |   |    |    | om.cn |    |     |
|--------------------------------------|----|----|---|----|----|---|----|----|-------|----|-----|
| sub                                  | la | 26 | : | 3a | 58 | Ζ | 5a | 90 | z     | 7a | 122 |
| esc                                  | 1b | 27 | ; | 3b | 59 | [ | 5b | 91 | {     | 7b | 123 |
| fs                                   | 1c | 28 | < | 3c | 60 | λ | 5c | 92 | 1     | 7c | 124 |
| gs                                   | 1d | 29 | = | 3d | 61 | ] | 5d | 93 | }     | 7d | 125 |
| re                                   | 1e | 30 | > | 3e | 62 | ^ | 5e | 94 | ~     | 7e | 126 |
| us                                   | 1f | 31 | ? | 3f | 63 | _ | 5f | 95 | del   | 7f | 127 |

### 版权与商标

Unleash Your

本文件大连哲勤科技有限公司版权所有。保留所有权利。有限公司保留随时对本手册所 述产品进行改进的权利,恕不另行通知。未经事先书面许可,不得以任何形式或手段复制、 复制、翻译或传播本手册的任何部分。本手册中提供的信息应准确可靠,但对其使用不承担 任何责任,也不对其使用可能导致的任何侵犯第三方权利的行为承担任何责任。INFWIN®是 大连哲勤科技有限公司有限公司的商标。

### 文档控制

| 日期         | 版本号  | 说明 | 完成人     |
|------------|------|----|---------|
| 2024-02-07 | V1.0 | 创建 | sl51930 |